## Ψηφιακή υπογραφή μηνυμάτων Outlook 2010

Η ψηφιακή υπογραφή μηνυμάτων προϋποθέτει να έχουμε αποκτήσει προσωπικό ψηφιακό πιστοποιητικό από την Αρχή Πιστοποίησης των Ελληνικών Ακαδημαϊκών και Ερευνητικών Ιδρυμάτων (Hellenic Academic & Research Institutions Certification Authority - HARICA).

Το πιστοποιητικό μας θα πρέπει να βρίσκεται στο χώρο αποθήκευσης των Windows. Εάν διαθέτουμε προσωπικό ψηφιακό πιστοποιητικό σε ακαδημαϊκή ταυτότητα (academic ID), πρέπει να έχουν εγκατασταθεί οι κατάλληλοι drivers στον υπολογιστή και να την έχουμε συνδέσει στον υπολογιστή μας.

Από την κεντρική σελίδα του Outlook επιλέγουμε διαδοχικά Αρχείο / File -> Επιλογές / Options.

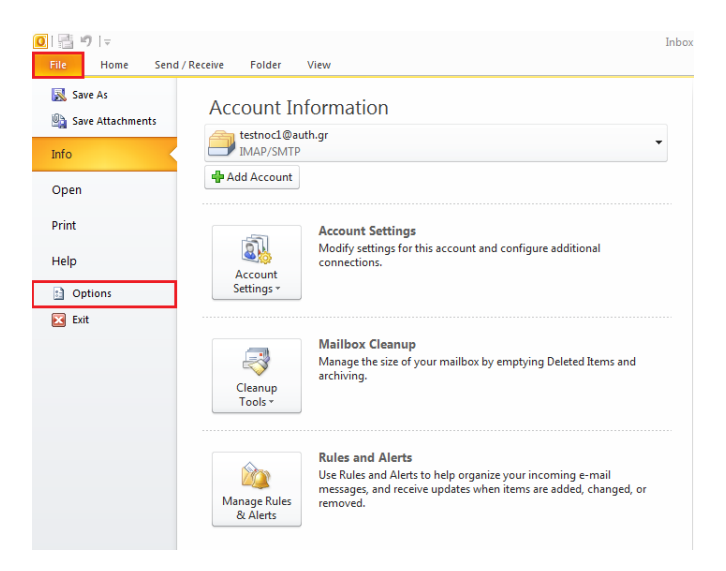

Στην καρτέλα **Κέντρο Αξιοπιστίας / Trust Center**, επιλέγουμε **Ρυθμίσεις Κέντρου Αξιοπιστίας / Trust** Center Settings.

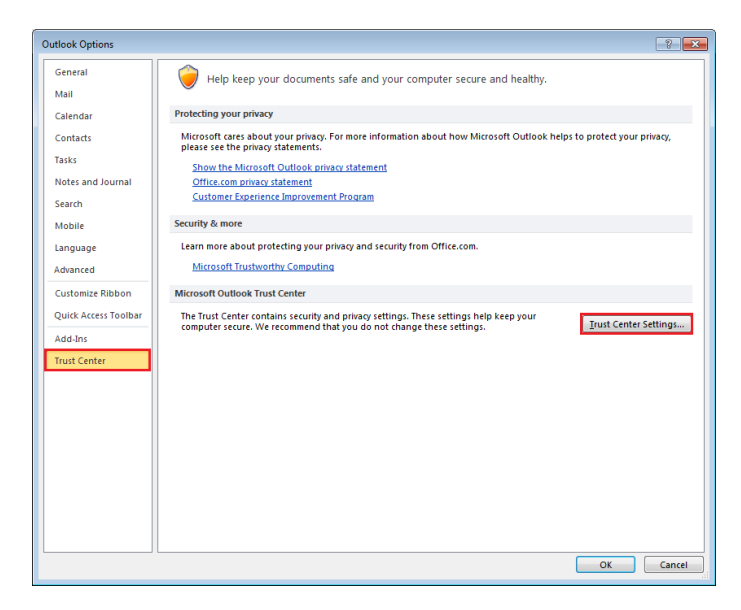

Στο νέο παράθυρο, στην καρτέλα Ασφάλεια **ηλ. ταχυδρομείου / Email Security**, επιλέγουμε **Ρυθμίσεις** / Settings.

| Trust Center                                                                                                    | ×   |
|----------------------------------------------------------------------------------------------------|-----|
| Trust Center Image: Content series of the series of the series of th |     |
| OK Can                                                                                                    | cel |

Στο παράθυρο που εμφανίζεται στο πεδίο Πιστοποιητικό Υπογραφής / Signature Certificate κάνουμε κλικ στο κουμπί Επιλογή / Choose και επιλέγουμε το πιστοποιητικό με το οποίο θέλουμε να υπογράφουμε ψηφιακά τα μηνύματα μας. Στο πεδίο Όνομα Ρυθμίσεων Ασφαλείας / Security Settings Name δίνουμε ένα όνομα στη ρύθμιση αυτή και πατάμε ΟΚ σε όλα τα ανοιχτά παράθυρα.

(Αν διαθέτουμε κρυπτογραφική συσκευή, το πιστοποιητικό μας θα εμφανισθεί εφόσον τη συνδέσουμε στον υπολογιστή μας).

| Change Security Settings                               |                                      |                | 23             |  |
|--------------------------------------------------------|--------------------------------------|----------------|----------------|--|
| Security Setting Preference<br>Security Settings Name: | ·s                                   |                |                |  |
| Certificate Harica                                     |                                      |                | -              |  |
| Cryptography <u>F</u> ormat:                           | S/MIME                               |                | T              |  |
| Defaul <u>t</u> Security Set                           | ing for this cryptographic r         | message for    | mat            |  |
| Default Security Set                                   | ing for all cryptographic <u>m</u> e | essages        |                |  |
| Security Labels                                        | <u>N</u> ew                          | <u>D</u> elete | Password       |  |
| Certificates and Algorith                              | ms                                   |                |                |  |
| Signing Certificate:                                   | Dokimastikos Xristis                 |                | <u>C</u> hoose |  |
| Hash <u>A</u> lgorithm:                                | SHA1                                 | •              |                |  |
| Encryption Certificate:                                | Dokimastikos Xristis                 |                | Choose         |  |
| Encryption Algorithm:                                  | AES (256-bit)                        | •              |                |  |
| Send these certificates with signed messages           |                                      |                |                |  |
|                                                        |                                      | ОК             | Cancel         |  |

Για την ψηφιακή υπογραφή μεμονωμένου μηνύματος, κατά την δημιουργία του μηνύματος επιλέγουμε την καρτέλα Επιλογές / Options και έπειτα Υπογραφή / Sign.

| 👔 🖬 🤊 🕲 🔺 🖛 🖛                                                    |              |                   | Untitled - Message (HTML)                      |                                                         |      | 23  |
|------------------------------------------------------------------|--------------|-------------------|------------------------------------------------|---------------------------------------------------------|------|-----|
| File Message In                                                  | sert Options | Format Text Revie | w                                              |                                                         | (    | ∾ 🕜 |
| Themess O Effects * Color*                                       | Bcc From     | Permission 🔀 Sign | Use Voting Request a Read Receipt<br>Buttons * | Save Sent Delay Direct<br>Item To * Delivery Replies To |      |     |
| Themes                                                           | Show Fields  | Permission        | Tracking 🕞                                     | More Options 5                                          |      |     |
| From •   test     Send   I <u>C</u> c   I <u>B</u> cc   Subject: | noc1@auth.gr |                   |                                                |                                                         | <br> |     |
|                                                                  |              |                   |                                                |                                                         |      |     |

Για την ψηφιακή υπογραφή όλων των εξερχομένων μηνυμάτων, επιλέγουμε διαδοχικά Αρχείο / File -> Επιλογές / Options.

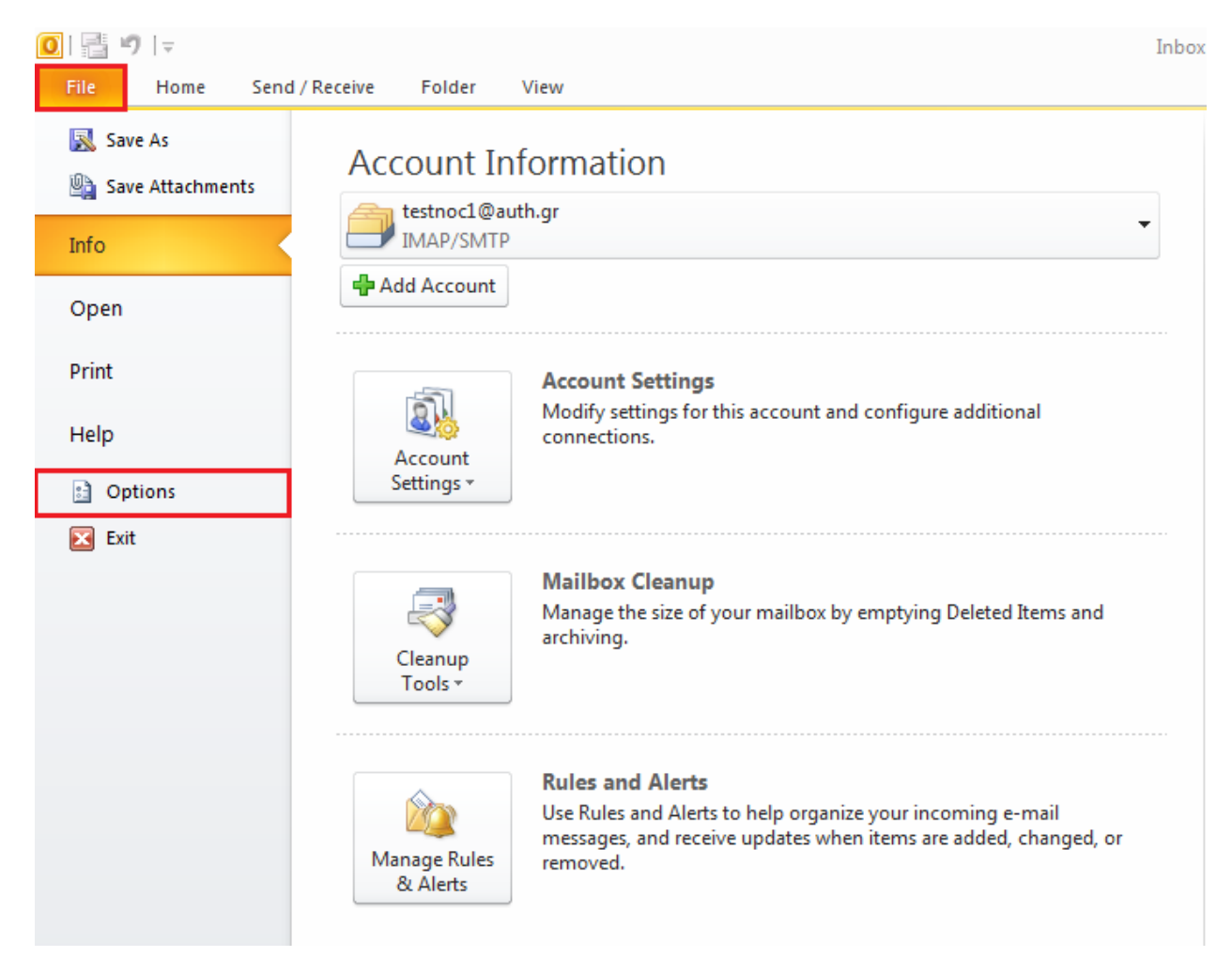

Στο παράθυρο που θα εμφανιστεί επιλέγουμε Κέντρο Αξιοπιστίας / Trust Center και έπειτα Ρυθμίσεις Κέντρου Αξιοπιστίας / Trust Center Settings.

| Outlook Options      | 8                                                                                                    |
|----------------------|----------------------------------------------------------------------------------------------------|
| General              | Help keep your documents safe and your computer secure and healthy.                                                                                         |
| Mail                 | De la Vienne di anti                                                                                                    |
| Calendar             | Protecting your privacy                                                                                                    |
| Contacts             | Microsoft cares about your privacy. For more information about how Microsoft Outlook helps to protect your privacy,<br>please see the privacy statements.   |
| Tasks                | Show the Microsoft Outlook privacy statement                                                                                                    |
| Notes and Journal    | Office.com privacy statement                                                                                                    |
| Search               | Customer Experience Improvement Program                                                                                                    |
| Mobile               | Security & more                                                                                                    |
| Language             | Learn more about protecting your privacy and security from Office.com.                                                                                      |
| Advanced             | Microsoft Trustworthy Computing                                                                                                    |
| Customize Ribbon     | Microsoft Outlook Trust Center                                                                                                    |
| Quick Access Toolbar | The Trust Center contains security and privacy settings. These settings help keep your computer secure. We recommend that you do not change these settings. |
| Add-Ins              |                                                                                                    |
| Trust Center         |                                                                                                    |
|                      |                                                                                                    |
|                      |                                                                                                    |
|                      |                                                                                                    |
|                      |                                                                                                    |
|                      |                                                                                                    |
|                      |                                                                                                    |
|                      |                                                                                                    |
|                      |                                                                                                    |
|                      |                                                                                                    |
|                      | OK Cancel                                                                                                    |

Έπειτα επιλέγουμε Ασφάλεια Ηλ. Ταχυδρομείου / E-mail Security και στην ενότητα Κρυπτογραφημένο μήνυμα ηλεκτρονικού ταχυδρομείου / Encrypted E-mail τσεκάρουμε την επιλογή Προσθήκη ψηφιακή υπογραφής σε εξερχόμενα μηνύματα / Add digital signature to outgoing e-mails.

Τέλος, πατάμε **ΟΚ**.

Όλα τα εξερχόμενα μηνύματα θα είναι πλέον ψηφιακά υπογεγραμμένα.